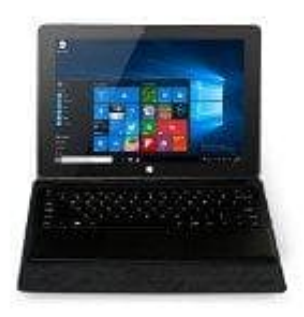

## YUNTAB T2 Tablet-PC

## In Windows 10 die Sprache ändern

Die Sprache in Windows 10 zu ändern, scheint auf den ersten Blick gar nicht so einfach. Wir zeigen dir, wie es funktioniert:

- 1. Drücke die Tastenkombination [Windows] + [R], um das Fenster "Ausführen" zu öffnen.
- Gebe hier den Befehl "control.exe /name Microsoft.Language" ein und bestätige mit [Enter]. (Bitte darauf achten, dass hinter exe und zwischen name Microsoft ein Leerzeichen ist. Sonst funktioniert es nicht. Am besten kopierst du alles zwischen den "Zeichen und fügst es ein.)
- 3. Es öffnet sich ein neues Fenster. Gehe auf "Sprache hinzufügen" und mache einen Doppelklick auf die Sprache, die du einstellen möchtest.
- 4. Damit die Sprache auch verwendet wird, klicke rechts neben dem Eintrag auf "Optionen".
- 5. Es öffnet sich ein weiteres Einstellungs-Fenster. Klicke hier auf "Als primäre Sprache festlegen". Es öffnet sich ein Fenster, dass der PC neu gestartet werden muss. Hier auf "Jetzt abmelden" klicken. Erst nach dem Neustart wird die Sprache übernommen.